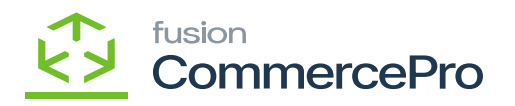

# **KIT Specifications**

- You need to create a Kit item in [Kit Specifications] under [Profiles] in [Inventory].
- Create [Inventory ID].
- Click on [+] icon.
- Select the [Component ID].
- Enter the [Quantity].
- Select [Type] from the drop-down menu.
  - $\circ$  Fixed Price
  - Calculated Price
- If you select **[Fixed Price]** then a new price field (non-editable) field will be shown and display the price of that Kit item from the Stock items screen.

| ٩                  | Search Q                                | ণ                        |                 |                   |                                     |                           | Rev<br>Proc               | rision Two Prod<br>lucts Wholesale | lucts 🗸                            | 11/22/2023<br>9:03 PM | ~ (   | ୭ 💄    | admin a | dmin 🗸  |
|--------------------|-----------------------------------------|--------------------------|-----------------|-------------------|-------------------------------------|---------------------------|---------------------------|------------------------------------|------------------------------------|-----------------------|-------|--------|---------|---------|
| Favorites          | Kit Specifications                      |                          |                 |                   |                                     |                           |                           |                                    | NOTES                              | ACTIVITIES            | FILES | CUSTOM | ZATION  | TOOLS . |
| æ                  | ο + θ Ο • K                             | < > >                    |                 |                   |                                     |                           |                           |                                    |                                    |                       |       |        |         |         |
| Data Views         | * Kit Inventory ID MECKIT - Mec KIT 👂 🖉 | Active                   | KIT PRICIN      | IG                |                                     |                           |                           |                                    |                                    |                       |       |        |         | ^       |
| Ŭ<br>Time and      | Revision: 1                             | Allow Component Addition | Type:<br>Price: | Fixed             | I Price<br>Price                    | ~                         |                           |                                    |                                    |                       |       |        |         |         |
| Expenses           | Description:                            |                          |                 | Calcu             | lated Price                         |                           |                           |                                    |                                    |                       |       |        |         |         |
| Finance            | Branche(s):                             |                          |                 |                   |                                     |                           |                           |                                    |                                    |                       |       |        |         |         |
| s                  | STOCK COMPONENTS NON STOCK CO           | MPONENTS                 |                 |                   |                                     |                           |                           |                                    |                                    |                       |       |        |         |         |
| Banking            | Ů <b>+</b> × ⊢ ⊠                        |                          |                 |                   |                                     |                           |                           |                                    |                                    |                       |       |        |         |         |
| Projects           | Hit Component ID                        | Description              | - UOM           | Component<br>Qty. | Allow<br>Component<br>Qty. Variance | Min.<br>Component<br>Qty. | Max.<br>Component<br>Qty. | Disassembly<br>Coeff.              | Allow<br>Component<br>Substitution |                       |       |        |         |         |
| Θ                  | WRENCH                                  | Wrench                   | EA              | 1.00              |                                     |                           |                           | 1.000000                           |                                    |                       |       |        |         |         |
| Payables           | > <u>SCREWDRIVE</u>                     | screwdriver              | EA              | 1.00              |                                     |                           |                           | 1.000000                           |                                    |                       |       |        |         |         |
| (+)<br>Receivables |                                         |                          |                 |                   |                                     |                           |                           |                                    |                                    |                       |       |        |         |         |
| Customization      |                                         |                          |                 |                   |                                     |                           |                           |                                    |                                    |                       |       |        |         |         |
| Sales Orders       |                                         |                          |                 |                   |                                     |                           |                           |                                    |                                    |                       |       |        |         |         |
| Å                  |                                         |                          |                 |                   |                                     |                           |                           |                                    |                                    |                       |       |        |         |         |
|                    |                                         |                          |                 |                   |                                     |                           |                           |                                    |                                    |                       |       |        |         |         |
| >                  |                                         |                          |                 |                   |                                     |                           |                           |                                    |                                    |                       |       |        | <       | > >     |

Kit Specifications

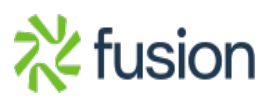

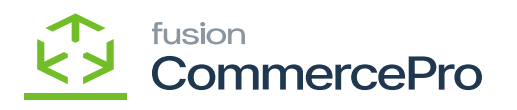

| MECKIT - Mechar                                 | nical Kit                                             |                                |                       |
|-------------------------------------------------|-------------------------------------------------------|--------------------------------|-----------------------|
|                                                 | + 🛍 🗘 - K K                                           | > >                            |                       |
| * Inventory ID:<br>Item Status:<br>Description: | MECKIT - Mechanical Kit<br>Active ~<br>Mechanical Kit | Product Workg<br>Product Manag | roup:                 |
| GENERAL PRICI                                   | E/COST WAREHOUSES S3 I                                | MAGES VENDORS A                | ITRIBUTES MERCHANDISE |
| PRICE MANAGEMEN                                 | Г                                                     | STANDARD COST                  |                       |
| Price Class:                                    |                                                       | P 🖉 Pending Cost:              | 0.00                  |
| Price Workgroup:                                |                                                       | Pending Cost Date:             |                       |
| Price Manager:                                  |                                                       | Current Cost:                  | 0.00                  |
|                                                 | Subject to Commission                                 | Effective Date:                |                       |
| Min. Markup %:                                  | 0.000000                                              | Last Cost:                     | 0.00                  |
| Markup %:                                       | 0.000000                                              | COST STATISTICS _              |                       |
| MSRP:                                           | 0.00                                                  | Last Cast                      | 0.00                  |
| Default Price:                                  | 12.00                                                 | Last Cost:                     | 0.00                  |
|                                                 |                                                       | Average Cost                   | 0.00                  |

### Stock Items

• The [Default price] for stock items Wrench.

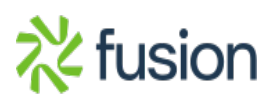

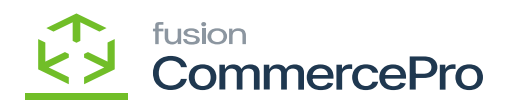

| Stock Items<br>WRENCH - wrench |                       |                   |                        |  |  |  |  |  |  |  |  |
|--------------------------------|-----------------------|-------------------|------------------------|--|--|--|--|--|--|--|--|
| n n <b>v</b>                   | + 🛍 🗘 - K             | < > >I ···        |                        |  |  |  |  |  |  |  |  |
| * Inventory ID:                | WRENCH - wrench       | Product V         | Vorkgroup:             |  |  |  |  |  |  |  |  |
| Item Status:                   | Active ~              | Product N         | Janager:               |  |  |  |  |  |  |  |  |
| Description:                   | wrench                |                   |                        |  |  |  |  |  |  |  |  |
| GENERAL PRIC                   | E/COST WAREHOUSES     | S3 IMAGES VENDORS | ATTRIBUTES MERCHANDISE |  |  |  |  |  |  |  |  |
| PRICE MANAGEMEN                | т                     | STANDARD CC       | ST                     |  |  |  |  |  |  |  |  |
| Price Class:                   |                       | Pending Cost:     | 0.00                   |  |  |  |  |  |  |  |  |
| Price Workgroup:               |                       | Pending Cost      | Date:                  |  |  |  |  |  |  |  |  |
| Price Manager:                 |                       | P Current Cost:   | 0.00                   |  |  |  |  |  |  |  |  |
|                                | Subject to Commission | Effective Date    | :                      |  |  |  |  |  |  |  |  |
| Min. Markup %:                 | 0.000000              | Last Cost:        | 0.00                   |  |  |  |  |  |  |  |  |
| Markup %:                      | 0.000000              | COST STATIST      | ICS                    |  |  |  |  |  |  |  |  |
| MSRP:                          | 0.00                  | Last Cost:        | 0.00                   |  |  |  |  |  |  |  |  |
| Default Price:                 | 100.00                | Last Oost.        | 0.00                   |  |  |  |  |  |  |  |  |
|                                |                       |                   |                        |  |  |  |  |  |  |  |  |

## Stock Items

• The Default price for stock items Screw drive.

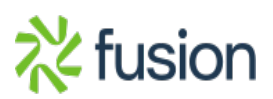

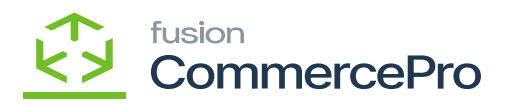

Stock Items SCREW +Ŵ Ô ~ к > ... 0 < > \* Inventory ID: SCREW - SCREW Q Product Workgroup: Q Item Status: Product Manager: Q Active  $\sim$ Description: SCREW GENERAL PRICE/COST WAREHOUSES S3 IMAGES VENDORS ATTRIBUTES MERCHANDISE PACKAGING PRICE MANAGEMENT STANDARD COST Price Class: 00 0.00 Pending Cost: Price Workgroup: ρ Pending Cost Date: Price Manager: Q 0.00 Current Cost: Subject to Commission Effective Date: Min. Markup %: 0.000000 Last Cost: 0.00 0.000000 Markup %: COST STATISTICS MSRP: 0.00 0.00 Last Cost: 20.00 Default Price: Average Cost 0 00

#### Stock Items

- [Component Quantity\*Default price] will be used to calculate Fixed prices.
- The **[Price]** Field will show the total of the parent item and two Child items and the same will be reflected in the stock items because of the automation schedulers.
- If the **[Price]** is not updating, navigate to left side panel of **[Acumatica]** select **[CommercePro]**, and then select **[Refresh Kit Price Process]** under **[Processes]**.

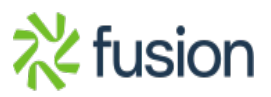

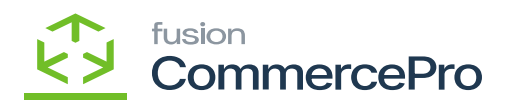

| ٩                             | Search Q                                                                                             |                                                                                      |                                                                             | Revision Two Products<br>Products Wholesale | 11/22/2023<br>10:00 PM | 0 | 💄 admin admin 🗸 |
|-------------------------------|----------------------------------------------------------------------------------------------------|--------------------------------------------------------------------------------------|-----------------------------------------------------------------------------|---------------------------------------------|------------------------|---|-----------------|
| Ð                             | Commerce Pro                                                                                         |                                                                                      |                                                                             |                                             |                        |   | ₽ @3 ×          |
| Customication<br>Sales Orders | Processes<br>Refresh Kit Price Process<br>Refresh Kit Price/Last Cost Proc<br>Customer Order Summary | Inquiries<br>Dropship Mapping<br>Kit Assembly Logs<br>ACM Vendor Inventory Details B | Preferences<br>Vendor Inventory<br>Customer Order Summary<br>Category Rules |                                             |                        |   |                 |
| Purchases                     | Update Vendor Inventory                                                                              |                                                                                      | Shipping Restriction Zones                                                  |                                             |                        |   |                 |
| Inventory                     | Update Inventory sales prices<br>Update Item Category based on                                       |                                                                                      |                                                                             |                                             |                        |   |                 |
| Payroll                       | Branch Wise Inventory Association<br>S3 Images Processing                                            |                                                                                      |                                                                             |                                             |                        |   |                 |
| Dashboards                    | Calculate Kit Qty Process<br>Process Quick Kits                                                      |                                                                                      |                                                                             |                                             |                        |   |                 |
| Connector                     |                                                                                                    |                                                                                      | Show All 🐱                                                                  |                                             |                        |   |                 |
| Kensium<br>License            |                                                                                                    |                                                                                      |                                                                             |                                             |                        |   |                 |
| Commerce<br>Pro               |                                                                                                    |                                                                                      |                                                                             |                                             |                        |   |                 |
| More Items                    |                                                                                                    |                                                                                      |                                                                             |                                             |                        |   |                 |

#### CommercePro

- You must enable the Radio Button.
- Click on [PROCESS ALL].

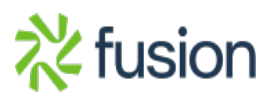

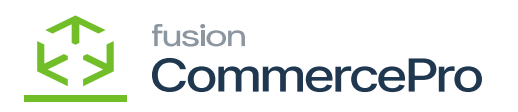

| ٩               | Search        | ৎ গু                          |  | Revision Two Products  Products Wholesale | 11/22/2023<br>10:00 PM | 0   | 💄 admir    | n admin 🗸 |
|-----------------|---------------|-------------------------------|--|-------------------------------------------|------------------------|-----|------------|-----------|
| (+)             | Refresh Kit F | Price Process                 |  |                                           |                        | CUS | TOMIZATION | TOOLS .   |
| Receivables     | O PROCES      | SALL Oʻv 🕫 🛏 🗷                |  |                                           |                        |     |            |           |
| Customization   | B             | Message                       |  |                                           |                        |     |            |           |
|                 |               | Update the Flexible Kit Price |  |                                           |                        |     |            |           |
| Sales Orders    |               |                               |  |                                           |                        |     |            |           |
| Purchases       |               |                               |  |                                           |                        |     |            |           |
| G               |               |                               |  |                                           |                        |     |            |           |
| OŚ              |               |                               |  |                                           |                        |     |            |           |
| Payroll         |               |                               |  |                                           |                        |     |            |           |
| Dashboards      |               |                               |  |                                           |                        |     |            |           |
| 0               |               |                               |  |                                           |                        |     |            |           |
| Connector       |               |                               |  |                                           |                        |     |            |           |
| 從               |               |                               |  |                                           |                        |     |            |           |
| License         |               |                               |  |                                           |                        |     |            |           |
| Commerce<br>Pro |               |                               |  |                                           |                        |     |            |           |
|                 |               |                               |  |                                           |                        |     |            |           |
| More Items      |               |                               |  |                                           |                        |     |            |           |
| >               |               |                               |  |                                           |                        |     | K <        | > >       |

# Stock Items

| ٩                    | Search Q                                  |                          |          |                   |                                     |                           | Re<br>Pro                 | vision Two Proc<br>ducts Wholesale | <sup>tucts</sup> ~                 | 11/22/2023<br>9:04 PM | •     | 0   | 💄 admin    | admin 🗸 |
|----------------------|-------------------------------------------|--------------------------|----------|-------------------|-------------------------------------|---------------------------|---------------------------|------------------------------------|------------------------------------|-----------------------|-------|-----|------------|---------|
| Favorites            | Kit Specifications \$\DD_{\DD}\$          |                          |          |                   |                                     |                           |                           |                                    | NOTES                              | ACTIVITIES            | FILES | CUS | TOMIZATION | TOOLS . |
| œ                    | □ ∽ + ⊕ ○ ~ K <                           | > >                      |          |                   |                                     |                           |                           |                                    |                                    |                       |       |     |            |         |
| Data Views           | * Kit Inventory ID: MECKIT - Mec KIT ,0 0 | Active                   | KIT PRIC |                   |                                     |                           |                           |                                    |                                    |                       |       |     |            | ^       |
| Ŏ                    | Non-Stock                                 | Allow Component Addition | Type:    | Fix               | ed Price                            | v                         |                           |                                    |                                    |                       |       |     |            |         |
| Time and<br>Expenses | • Revision: 1 ,0                          |                          | Price:   |                   | 132.00                              |                           |                           |                                    |                                    |                       |       |     |            |         |
|                      | Branche(s):                               |                          |          |                   |                                     |                           |                           |                                    |                                    |                       |       |     |            |         |
| Phance               | STOCK COMPONENTS NON STOCK COMP           | PONENTS                  |          |                   |                                     |                           |                           |                                    |                                    |                       |       |     |            |         |
| \$<br>Banking        | Ů + × ⊢ ⊠                                 |                          |          |                   |                                     |                           |                           |                                    |                                    |                       |       |     |            |         |
| Projects             | Component ID D                            | Description              | •UOM     | Component<br>Qty. | Allow<br>Component<br>Qty. Variance | Min.<br>Component<br>Qty. | Max.<br>Component<br>Qty. | Disassembly<br>Coeff.              | Allow<br>Component<br>Substitution |                       |       |     |            |         |
| Θ                    | WRENCH                                    | Wrench                   | EA       | 1.00              |                                     |                           |                           | 1.000000                           |                                    |                       |       |     |            |         |
| Payables             | > <u>SCREWDRIVE</u>                       | screwdriver              | EA       | 1.00              |                                     |                           |                           | 1.000000                           |                                    |                       |       |     |            |         |
| (+)<br>Receivables   |                                           |                          |          |                   |                                     |                           |                           |                                    |                                    |                       |       |     |            |         |
| Customization        |                                           |                          |          |                   |                                     |                           |                           |                                    |                                    |                       |       |     |            |         |
| Sales Orders         |                                           |                          |          |                   |                                     |                           |                           |                                    |                                    |                       |       |     |            |         |
| Purchases            |                                           |                          |          |                   |                                     |                           |                           |                                    |                                    |                       |       |     |            |         |
| ದಿ                   |                                           |                          |          |                   |                                     |                           |                           |                                    |                                    |                       |       |     |            |         |
| >                    |                                           |                          |          |                   |                                     |                           |                           |                                    |                                    |                       |       |     | I< <       | > >     |

Price

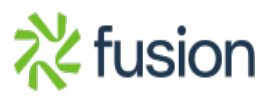

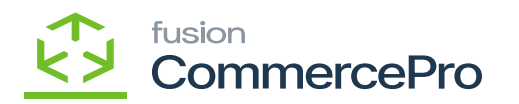

• In stock items the default price will be the total of the parent item and two Child items.

| n 🖻 🗢 🔟                                                             |                                                                   |    |   |                                                                   |      |   |  |
|---------------------------------------------------------------------|-------------------------------------------------------------------|----|---|-------------------------------------------------------------------|------|---|--|
|                                                                     | □ □ · K <                                                         | >  | > | 1                                                                 |      |   |  |
| Inventory ID:                                                       | MECKIT - Mechanical Kit                                           |    | Q | Product Workgroup:                                                |      | Q |  |
| Item Status:                                                        | Active ~                                                          |    |   | Product Manager:                                                  |      | Q |  |
| Description:                                                        | Mechanical Kit                                                    |    |   |                                                                   |      |   |  |
| PRICE MANAGEMENT                                                    |                                                                   |    |   | STANDARD COST                                                     |      |   |  |
| Price Class:                                                        |                                                                   | Q  | 0 | Pending Cost:                                                     | 0.00 |   |  |
| Drine Westerney                                                     |                                                                   | 0  |   | Pending Cost Date:                                                |      |   |  |
| Price workgroup.                                                    |                                                                   | ~  |   | Tending oost bate.                                                |      |   |  |
| Price Workgroup.<br>Price Manager:                                  |                                                                   | ,c |   | Current Cost:                                                     | 0.00 |   |  |
| Price Workgroup.<br>Price Manager:                                  | Subject to Commission                                             | ç  |   | Current Cost:                                                     | 0.00 |   |  |
| Price Wanager:                                                      | Subject to Commission                                             | Q  |   | Current Cost:                                                     | 0.00 |   |  |
| Price Workgroup.<br>Price Manager:<br>Min. Markup %:<br>Markup %:   | Subject to Commission<br>0.000000<br>0.000000                     | Q  |   | Current Cost:<br>Effective Date:<br>Last Cost:<br>COST STATISTICS | 0.00 |   |  |
| Min. Markup %:<br>Markup %:<br>Markup %:<br>MSRP:<br>Default Price: | ) Subject to Commission<br>0.000000<br>0.000000<br>0.00<br>132.00 | Q  |   | Current Cost:<br>Effective Date:<br>Last Cost:<br>COST STATISTICS | 0.00 |   |  |

#### Stock Items

- If you choose the **[Calculated Price]** option two additional fields, [Price] and [Percentage], will appear.
- **Percentage:** You can modify the percentage value, which is set by default to [100].
- **Price:** Using the provided percentage, the system computes the specifications and shows the resultant price. I. e (Price of Stock Specification + Price of Child Items) \* percentage

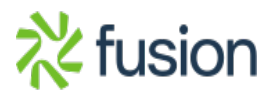

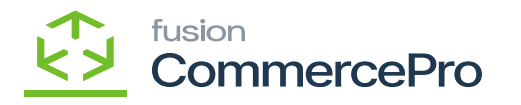

| Acumatica                    | Search                               | ্ ৩                  |        |                  |                            |                   |                       |                                          |                           | Revision Two Products<br>Products Wholesale | 11/19/2023<br>11:41 PM | - 0   | ) 💄 admin     | admin 🗸 |
|------------------------------|--------------------------------------|----------------------|--------|------------------|----------------------------|-------------------|-----------------------|------------------------------------------|---------------------------|---------------------------------------------|------------------------|-------|---------------|---------|
| Favorites                    | Kit Specifications                   |                      |        |                  |                            |                   |                       |                                          |                           | 🗅 NOTES                                     | ACTIVITIES             | FILES | CUSTOMIZATION | TOOLS . |
| 🕑 Data Views                 | 🖾 🕫 + 🗈                              | 0 - к < >            | к      |                  |                            |                   |                       |                                          |                           |                                             |                        |       |               |         |
| Haterial Requirem            | Kit Inventory ID: MECKIT     Non-Sto | Mechanics p P        | Active | KIT PRIC         | CingCa                     | iculated Price    | You<br>Perce<br>Price | can edit th<br>entage fie<br>field can't | ne<br>Id.                 |                                             |                        |       |               | ^       |
| Time and Expenses            | Revision:                            | a,                   |        | Percen<br>Price: | rtage:                     | 60.00             |                       | ditable                                  |                           |                                             |                        |       |               |         |
| Finance                      | Branche(s): PRODWR                   | HOLE,SERVEAST,PRC    |        |                  |                            |                   |                       |                                          |                           |                                             |                        |       |               |         |
| \$ Banking                   | STOCK COMPONENTS                     | NON STOCK COMPONENTS |        |                  |                            |                   |                       |                                          |                           |                                             |                        |       |               |         |
| Payables                     | Ů + X H                              | Description          | * UOM  | Component        | Allow                      | Min.              | Max.                  | Disassembly                              | Allow                     |                                             |                        |       |               |         |
| Receivables                  |                                      |                      |        | Qty.             | Component<br>Qty. Variance | Component<br>Qty. | Component<br>Qty.     | Coeff.                                   | Component<br>Substitution |                                             |                        |       |               |         |
| Customization                | > SCREW                              | SCREW                | EA     | 2.00             |                            |                   |                       | 1.000000                                 |                           |                                             |                        |       |               |         |
| Sales Orders                 |                                      |                      |        |                  |                            |                   |                       |                                          |                           |                                             |                        |       |               |         |
| Purchases                    |                                      |                      |        |                  |                            |                   |                       |                                          |                           |                                             |                        |       |               |         |
| D Inventory                  |                                      |                      |        |                  |                            |                   |                       |                                          |                           |                                             |                        |       |               |         |
| Dashboards                   |                                      |                      |        |                  |                            |                   |                       |                                          |                           |                                             |                        |       |               |         |
| Magento Connector            |                                      |                      |        |                  |                            |                   |                       |                                          |                           |                                             |                        |       |               |         |
| 🔆 Kensium License            |                                      |                      |        |                  |                            |                   |                       |                                          |                           |                                             |                        |       |               |         |
| CommercePro                  |                                      |                      |        |                  |                            |                   |                       |                                          |                           |                                             |                        |       |               |         |
| ···· <                       |                                      | un allemant.         |        |                  |                            |                   |                       |                                          |                           |                                             |                        |       | 1K K          |         |
| Your product is in trial mod | le. Only two concurrent users a      | are allowed.         |        |                  |                            |                   |                       |                                          |                           |                                             |                        |       | AC            | TIWATE  |

#### Calculated Price

• You can enter any **[%]**; the system will compute and display the result in the **[Price]** Field depending on the specified percentage.

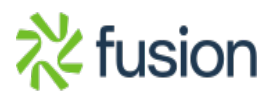

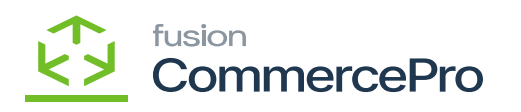

| Acumatica                    | Search                               | ৎ ত                  |        |          |                            |                   |                   |             |                           | Revision Two Products<br>Products Wholesale | 11/19/2023<br>11:42 PM | ~ 0   | ) 💄 adma      | n admin 🗸 |
|------------------------------|--------------------------------------|----------------------|--------|----------|----------------------------|-------------------|-------------------|-------------|---------------------------|---------------------------------------------|------------------------|-------|---------------|-----------|
| Favorites                    | Kit Specifications                   |                      |        |          |                            |                   |                   |             |                           | D NOT                                       | S ACTIVITIES           | PILES | CUSTOMIZATION | TOOLS .   |
| C Data Views                 | □ • + ⊕                              | 0 - к < >            | к      |          |                            |                   |                   |             |                           |                                             |                        |       |               |           |
| H Material Requirem          | Kit Inventory ID: MECHIE     Non-Sti | p d<br>ock           | Active | KIT PRIC |                            | iculated Price    |                   | 1           |                           |                                             |                        |       |               | Ŷ         |
| Time and Expenses            | Revision:                            | p                    |        | Price    | aye.                       | 9.00              |                   |             |                           |                                             |                        |       |               |           |
| Finance                      | Branche(s): PRODWA                   | HOLE,SERVEAST,PRC    |        |          |                            | N                 |                   |             |                           |                                             |                        |       |               |           |
| \$ Banking                   | STOCK COMPONENTS                     | NON STOCK COMPONENTS | 5      |          |                            |                   |                   |             |                           |                                             |                        |       |               |           |
| Payables                     | O + X H                              |                      | 1004   | Composed | Allow                      | Ma                | Max               | Dissessable | Aller                     |                                             |                        |       |               | _         |
| (+) Receivables              |                                      |                      |        | Gry.     | Component<br>Qty. Variance | Component<br>Qty. | Component<br>Qty. | Coeff.      | Component<br>Substitution |                                             |                        |       |               |           |
| - Neuervaures                | TESTER                               | TESTER               | EA     | 2.00     |                            |                   |                   | 1.000000    |                           |                                             |                        |       |               |           |
| Customization                | - ALARM                              | SCHEW                | E0     | 1.00     |                            |                   |                   | 1.000000    |                           |                                             |                        |       |               |           |
| Sales Orders                 |                                      |                      |        |          |                            |                   |                   |             |                           |                                             |                        |       |               |           |
| Purchases                    |                                      |                      |        |          |                            |                   |                   |             |                           |                                             |                        |       |               |           |
| D Inventory                  |                                      |                      |        |          |                            |                   |                   |             |                           |                                             |                        |       |               |           |
| Dashboards                   |                                      |                      |        |          |                            |                   |                   |             |                           |                                             |                        |       |               |           |
| Magento Connector            |                                      |                      |        |          |                            |                   |                   |             |                           |                                             |                        |       |               |           |
| 🔆 Kensium License            |                                      |                      |        |          |                            |                   |                   |             |                           |                                             |                        |       |               | _         |
| CommercePro                  |                                      |                      |        |          |                            |                   |                   |             |                           |                                             |                        |       |               |           |
| ··· <                        |                                      |                      |        |          |                            |                   |                   |             |                           |                                             |                        |       | 1¢ ¢          | ) × )i    |
| Your product is in trial mod | le. Only two concurrent users a      | are allowed.         |        |          |                            |                   |                   |             |                           |                                             |                        |       |               |           |

**Calculated** Price

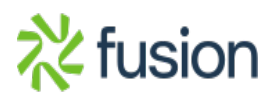

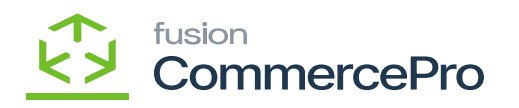

| ٩             | Search                        | Q                          | ଓ          |              |     |                    |           |             |           |  |
|---------------|-------------------------------|----------------------------|------------|--------------|-----|--------------------|-----------|-------------|-----------|--|
| Banking       | Stock Items<br>MECKIT - Mecha | nical Kit                  |            |              |     |                    |           |             |           |  |
| Payables      |                               | ∽ + ₪                      | Ôv         | <u>ا</u> د ۲ |     | > >                |           |             |           |  |
| +             | * Inventory ID:               | MECKIT - Mec               | hanical Ki | t            | Q   | Product Workg      | iroup:    |             | Q         |  |
| Receivables   | Item Status:                  | Active ~                   |            |              |     | Product Manag      | ger:      |             | Q         |  |
| Customization | Description:                  | escription: Mechanical Kit |            |              |     |                    |           |             |           |  |
| Customization | GENERAL PRICE                 | E/COST WAREH               | IOUSES     | S3 IMA       | GES | VENDORS A          | TTRIBUTES | MERCHANDISE | PACKAGING |  |
| Sales Orders  | PRICE MANAGEMEN               | т                          |            |              |     | STANDARD COST _    |           |             |           |  |
| 7             | Price Class:                  |                            |            | Q            | 0   | Pending Cost:      | 0.00      |             |           |  |
| Purchases     | Price Workgroup:              |                            |            | Q            |     | Pending Cost Date: |           |             |           |  |
|               | Price Manager:                |                            |            | Q            |     | Current Cost:      | 0.00      |             |           |  |
|               | 1                             | Subject to Commis          | sion       |              |     | Effective Date:    |           |             |           |  |
| Inventory     | Min. Markup %:                | 0.000000                   |            |              |     | Last Cost:         | 0.00      |             |           |  |
| $\bigcirc$    | Markup %:                     | 0.000000                   |            |              |     | COST STATISTICS _  |           |             |           |  |
| Dashboards    | MSRP:                         | 0.00                       |            |              |     | Last Cost:         | 0.00      | 1           |           |  |
|               | Default Price:                | 9.00                       |            |              |     | Average Cost       | 0.00      | ,<br>)      |           |  |

Calculated Price Default Price

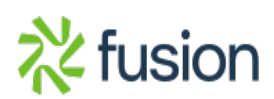